# Créer une timeline avec MyHistro (avec des cartes, photographies et vidéos)

#### Le début d'une histoire

Étape 1. Une fois connecté, aller dans [Mes histoires]

| <sup></sup> €myH                       | istro                                                       |                                                                            |                                                                                    |                                                                        | Send message                                         | 🖂 0 nouveau                                                                                                | Connecté                              | en tant que 🔼                                       | Arthur Rimbaud  | Déconnexion     |
|----------------------------------------|-------------------------------------------------------------|----------------------------------------------------------------------------|------------------------------------------------------------------------------------|------------------------------------------------------------------------|------------------------------------------------------|----------------------------------------------------------------------------------------------------|---------------------------------------|-----------------------------------------------------|-----------------|-----------------|
| Accueil                                | Моі                                                         | Amis                                                                       | Explorer                                                                           | 3D battles                                                             | ;                                                    |                                                                                                    |                                       | 🤍 🔻 Rechercher                                      | r des personnes | Search          |
| Now you can n                          | Arthui<br>Tableau d                                         | r Rimba<br>e bord   P<br>cations, but al                                   | aud <sup>armoi</sup><br>Profil   Événeme<br>so paths (lines) ar                    | Manage vn.<br>Greate new<br>pre-existing<br>LinkedIn, G                | toires Quizze                                        | s Gallery<br>Fotoso<br>edit, delete),<br>eginning, edit<br>ata from your<br>profiles.<br>He new events and | x<br>d find it out!                   | événement ici                                       | Ajou            | t rapide        |
| Bie<br>Vous<br>notifi<br>Nous<br>clics | pouvez obte<br>cations, voir<br>proposons u<br>N'attendez p | ans le tab<br>nir ici un ap<br>les commen<br>une fonction<br>has pour l'es | pleau de bor<br>erçu rapide de o<br>taires récents su<br>pratique perme<br>sayer : | <b>d !</b><br>ce qui s'est pas<br>ur vos histoires<br>ttant d'importer | sé récemment s<br>et même décou<br>r une partie de v | sur myHistro. Vo<br>ivrir ce que fon<br>votre arbre gén                                                    | ous pouvez<br>t vos amis<br>éalogique | accepter les de<br>sur myHistro.<br>Geni dans myHis | mandes d'ami e  | et les<br>ent 2 |

Étape 2. Cliquer sur le bouton [Créer une histoire]

Étape 3. Donner le titre et une description (même une photo), et cliquer sur [Suivant]

| Détaile de bace                                                                            |                                                                                                    |
|--------------------------------------------------------------------------------------------|----------------------------------------------------------------------------------------------------|
|                                                                                            |                                                                                                    |
| commencez par saisir des informations de base sur votre                                    | e histoire. Vous pourrez ajouter/supprimer des événements et modifier les préférences de partage ultérieurement |
| lom de l'histoire:                                                                         | Miniature de l'histoire:                                                                                        |
| Arthur Rimbaud                                                                             |                                                                                                    |
| Description en 1 ligne de l'histoire:                                                      | Add Dicture                                                                                                    |
| Le parcours de Rimbaud                                                                     |                                                                                                    |
|                                                                                            |                                                                                                    |
|                                                                                            |                                                                                                    |
| o-auteurs de l'histoire:                                                                   |                                                                                                    |
|                                                                                            |                                                                                                    |
| 🗏 🏄 Cette histoire a plusieurs auteurs                                                     |                                                                                                    |
| Lette histoire a plusieurs auteurs                                                         |                                                                                                    |
| Lette histoire a plusieurs auteurs     ags, privacy, comments                              |                                                                                                    |
| Cette histoire a plusieurs auteurs<br>ags, privacy, comments                               | annuler Suivant F                                                                                               |
| Cette histoire a plusieurs auteurs     ags, privacy, comments     Événements de l'histoire | annuler Suivant                                                                                                 |

# La création d'un événement

Étape 4. Cliquer sur le bouton [Créer un événement]

| er Creer un                                                                                                    | evenement                                                                                                    |                                                                                                    |                       |  |
|----------------------------------------------------------------------------------------------------|----------------------------------------------------------------------------------------------------|----------------------------------------------------------------------------------------------------|-----------------------|--|
| Naissance                                                                                                    |                                                                                                    | 1854 💌 Oct 💌 20 💌 🕒 régler l'                                                                                                    | neure (facultatif)    |  |
| BUI                                                                                                    | E   🍓 🥼                                                                                                    | Add an end date                                                                                                    |                       |  |
| Jean Nicolas Arth<br>octobre 1854, de<br>à Dole le 7 octobr                                                                                                    | ur Rimbaud est né à Charleville le 20<br>Frédéric Rimbaud (capitaine d'infanterie, né<br>e 1814) et de Marie Catherine Vitalie Cuif | Photos:                                                                                                    |                       |  |
| (paysanne, née à                                                                                                    | Roche le 10 mars 1825).                                                                                                    |                                                                                                    |                       |  |
|                                                                                                    |                                                                                                    | about photo                                                                                                    | ≡<br>∋z-les           |  |
|                                                                                                    |                                                                                                    |                                                                                                    | s                     |  |
|                                                                                                    |                                                                                                    |                                                                                                    |                       |  |
|                                                                                                    |                                                                                                    | Add photos                                                                                                    | -                     |  |
| charleville                                                                                                    | -mezieres                                                                                                    | Add photos     Rechercher Type de carte à                                                                                                    | afficher : E411       |  |
| ut + Charleville                                                                                                    | -mezieres                                                                                                    | Add photos      Rechercher      Type de carte à      resse-sur-semois      Ber                                                                                                    | afficher :            |  |
| Uterre <sup>+</sup> F Carte                                                                                                    | -mezieres<br>Bogny-sur-Meuse                                                                                                    | Add photos      Rechercher      Type de carte à      Rechercher      Type de carte à      Ber      E46                                                                                                    | afficher :            |  |
| ubertof<br>Carte                                                                                                    | -mezieres<br>Bogny-sur-Meuse<br>Renwez<br>Bogny-sur-Meuse<br>Renwez<br>Bogny-sur-Meuse<br>Bogny-sur-Meuse                           | Add photos      Rechercher      Type de carte à      Ber      E46                                                                                                    | afficher :<br>trix Ne |  |
| the second second secon | -mezieres<br>Bogny-sur-Meuse<br>Renwez<br>Nouzonville Gespunsart<br>Aiglemont                                                       | Add photos  Rechercher Type de carte à  resse-sur-semois  Bouillon Bouillon                                                                                                    | afficher :<br>trix Ne |  |
| Uterst Charleville                                                                                                    | -mezieres<br>Bogny-sur-Meuse<br>Renwez<br>IEII<br>Nouzonville Gespunsart<br>Aiglemont<br>Charleville-Mézières                       | Add photos      Rechercher      Type de carte à      Rechercher      Bouillon      Red      Bouillon      Red      Red     | afficher :            |  |
| ubertef<br>Carte                                                                                                    | -mezieres<br>Renwez<br>Bogny-sur-Meuse<br>Nouzonville<br>Gespunsart<br>Aiglemont<br>Charleville-Mézières<br>Villers-Semeuse         | Add photos      Rechercher      Type de carte à      Bouillon      Rod      Rechercher      Rechercher       Rechercher      Rechercher | afficher :            |  |

Étape 5. Écrire le titre, le texte

Étape 6. Enregistrer une image sur l'ordinateur pour illustrer l'événement (si ce n'est pas déjà fait)

Étape 7. Ajouter l'image (avec le bouton [Add photos] pour parcourir les disques durs)

Étape 8. Localiser l'événement.

**Options** : il est aussi possible d'**ajouter une vidéo** disponible sur YouTube, avec le bouton **[Add video, co-authors and more]** et le champ **[Vidéo :]** 

Étape 9. Cliquer sur [Terminé].

#### La création d'une histoire

Étape 10. Répéter les étapes 4 à 9 pour chaque nouvel événement à ajouter.

Étape 11. Quand les événements sont tous prêts, cliquer sur [Enregistrer l'histoire]

**Options :** il est aussi possible de modifier un événement après avoir terminé et de modifier une histoire après l'avoir enregistrée

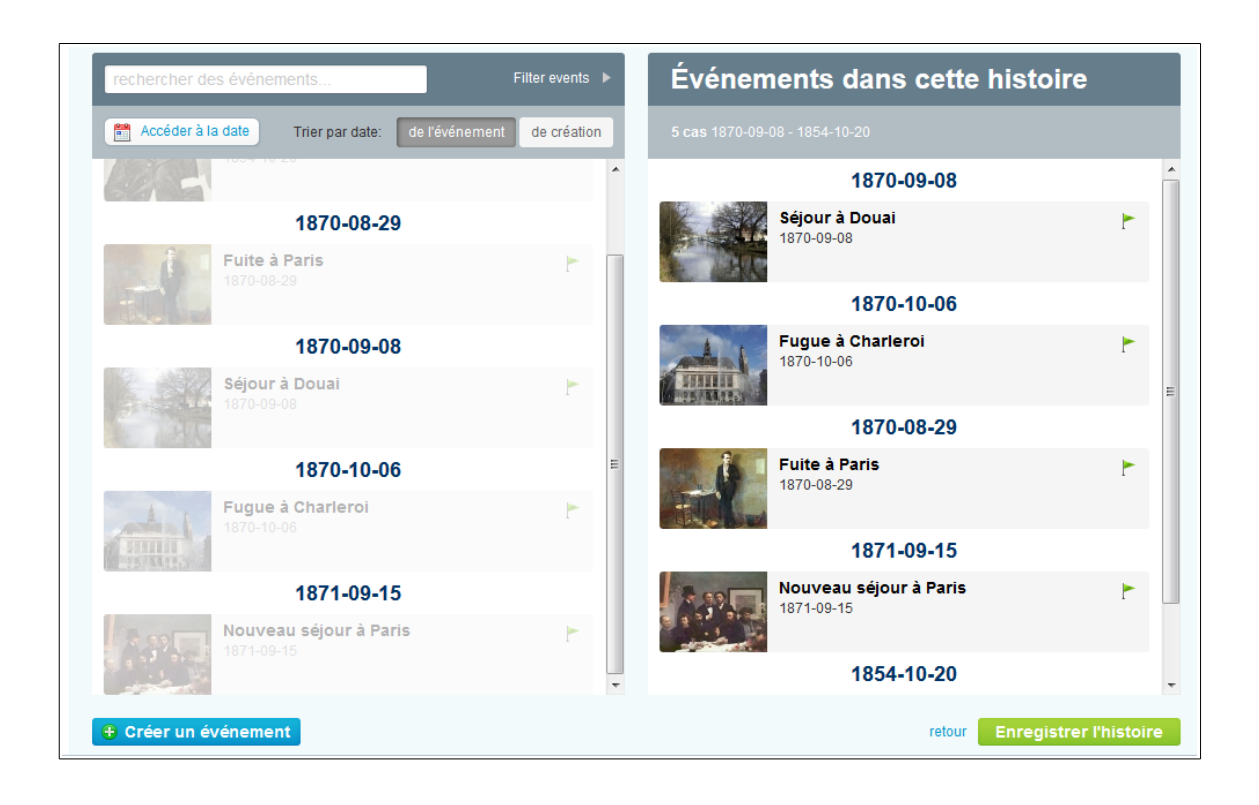

# La vérification et la modification d'une histoire

Étape 12. On peut alors [Lire] l'histoire sous forme de Slideshow ou accéder à chaque événement dans la Timeline, et chercher à [En savoir plus] sur chaque vignette quand le texte est long

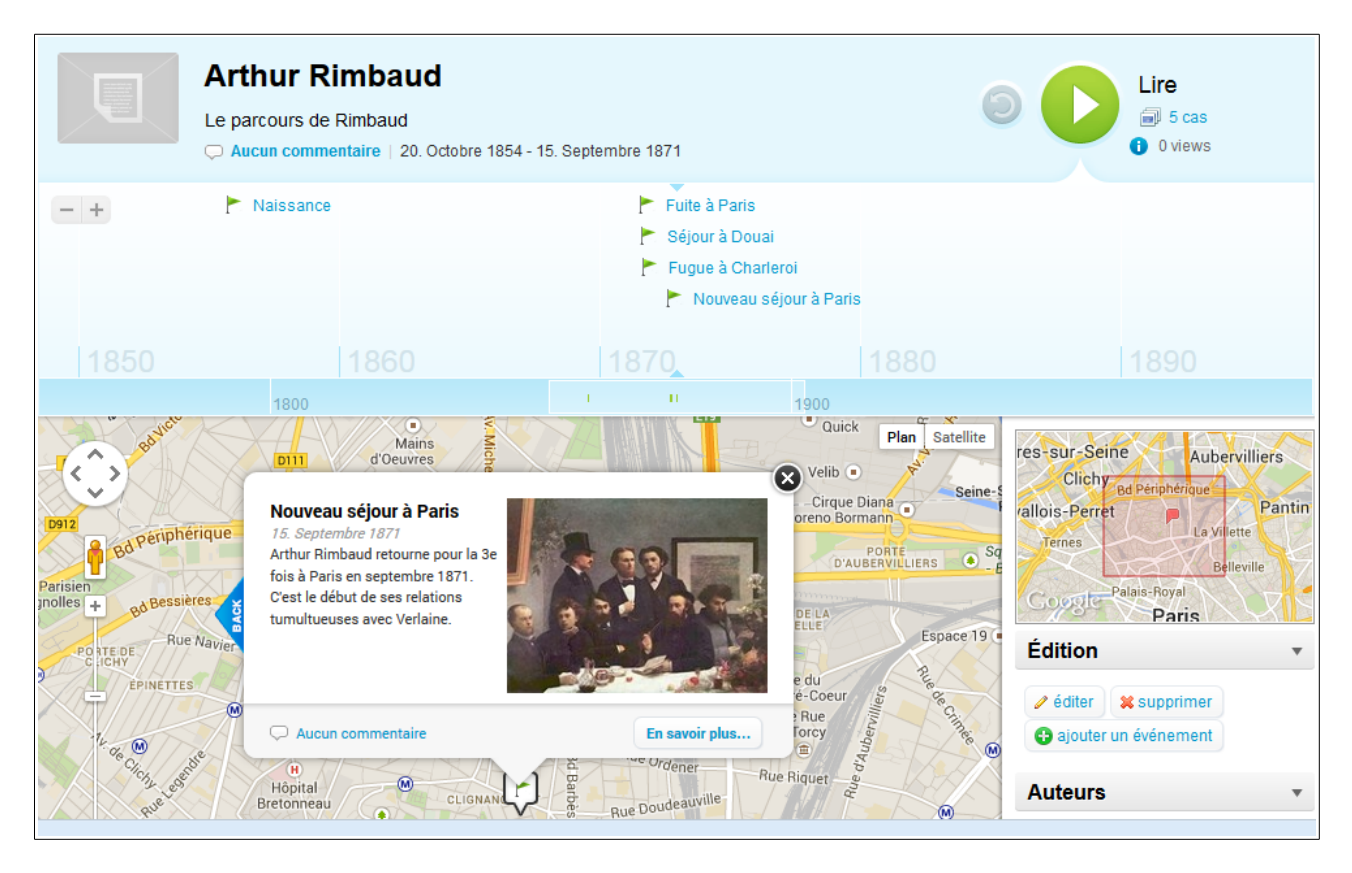

**Options :** On peut modifier les événements et en ajouter si besoin, à partir de cette interface.

# La publication d'une histoire en ligne

Étape 13. Copier-coller le code proposé dans [Intégrer l'histoire], sur le site web sur lequel sera publiée l'histoire.

**Options** : plusieurs formats sont disponibles, par exemple KML pour Google Earth (avec les photos), ou PDF pour une impression (un événement par page).

#### Par exemple sur SPIP :

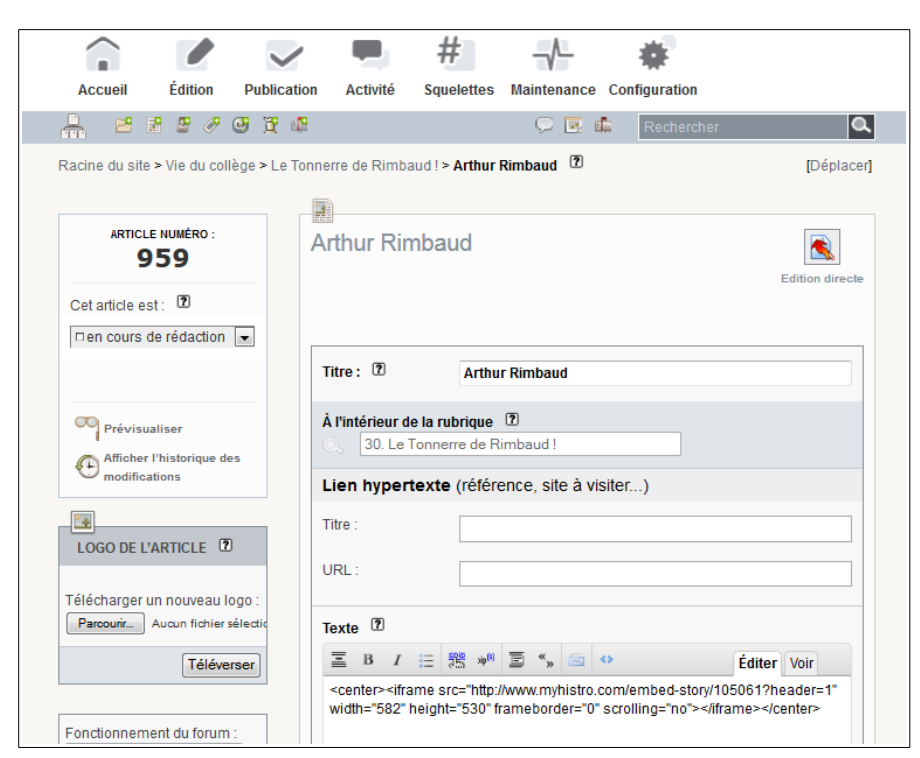

#### Résultat en ligne :

| ARTHUR                   | RIMBAUD                                               | 997 FET                                          |                                          |          |
|--------------------------|-------------------------------------------------------|--------------------------------------------------|------------------------------------------|----------|
| •                        | 📲 👷 💽 💓 💽 🖿 2 ja                                      | anvier 2014, par M. Reynaud - 0 visites          | 6 VISITEURS EN CE MOMENT                 |          |
| 47                       |                                                       | ANT & CT                                         | AGENDA                                   | L        |
| Arthur Rimbaud           |                                                       |                                                  |                                          | *        |
|                          | Naissance                                             | Fuite à Paris Séiour à Douai                     | • Samedi 8 février 08:30-12:00 :         | X        |
|                          |                                                       | Fugue à Charleroi Nouveau séjour                 | - Forum des métiers et des<br>formations | and Mail |
| 1850                     | 1860                                                  | 1870                                             | NEWSLETTER:                              | ľ        |
| Maubert-Fontaine         | Eles Mazures Monthermé<br>Bogny-sur-                  | Vresse-sur-Semois                                | Nom et prénom (facultatif) :             |          |
|                          | Renwez<br>Ett Nouzonville                             | Gespunsary Bouillon                              | votre adresse e-mail :                   | *        |
|                          | Charleville-Mézie                                     | res Nederland<br>(Netherlands)                   | S'abonner                                | ACA.     |
|                          | Villers-Seme                                          | Belgique Deutsch<br>Belgique Cerma<br>(Belgique  | LE COLLÈGE ARTHUR RIMBAUD                | a.       |
| Signy-l'Abbaye           | Flize                                                 | Paris Zurich                                     | SUR TWITTER :                            |          |
| Google Données           | Poix Terron<br>artographiques ©2014 Google Conditions | d'utilisation Signaler une erreur cartographique | Tweets de @clg_rimbaud_aub               |          |
| Voir cette histoire avec | outes les fonctionnalités sur myHistr                 | o.com                                            | RECHERCHES D'INFOS :                     |          |

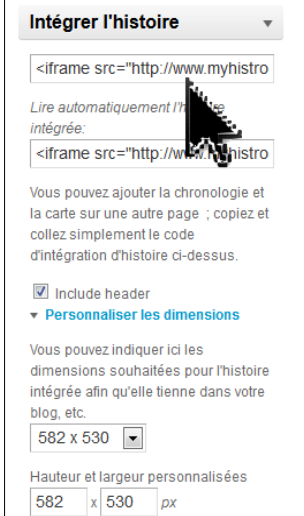

px

Sources pour la vie d'Arthur Rimbaud et les illustrations : Wikipédia.